# MITSUBISHI QJ71MT91 Modbus TCP/IP

The QJ71MT91 is used to connect the MELSEC-Q series PLC to a MODBUSR /TCP network.

http://www.modbus.org http://www.mitsubishi-automation.com/

### HMI Setting:

| Parameters      | Recommend     | Option         | Notes |
|-----------------|---------------|----------------|-------|
| PLC type        | MODBUS TCP/IP |                |       |
| Com port        | Ethernet      |                |       |
| HMI Station No. | 0             | Does not apply |       |
| PLC Station No. | 1             | Does not apply |       |
| TCP Port        | 502           |                |       |
|                 |               |                |       |

### **PLC Setting:**

Communication mode

### **Device address:**

| Bit/Word | Device Type | Format    | Range       | Memo                           |
|----------|-------------|-----------|-------------|--------------------------------|
| В        | 0x          | ddddd     | 1-65535     | Output bit                     |
| В        | 1x          | ddddd     | 1-65535     | Input bit (read only)          |
| В        | 3x_Bit      | ddddd(dd) | 100-6553515 | Input Register bit (read only) |
| В        | 4x_Bit      | ddddd(dd) | 100-6553515 | Output Register bit            |
| W        | 3x          | ddddd     | 1-65535     | Input Register (read only)     |
| W        | 4x          | ddddd     | 1-65535     | Output Register                |
| DW       | 5x          | ddddd     | 1-65535     | 4x double word swap            |
| W        | 6x          | ddddd     | 1-65535     | 4x single word write           |

#### NOTE:

Address type "5x" are mapping to Hold Reg. The communication protocol of 5x almost same as "4x" except "5x"making double word swap.

If 4x have following information

| Address      | 1     | 2   | 3     | 4   | 5     | 6   |  |
|--------------|-------|-----|-------|-----|-------|-----|--|
| Data in word | 0x1   | 0x2 | 0x3   | 0x4 | 0x5   | 0x6 |  |
| Data         | 0x200 | 01  | 0x400 | 03  | 0x600 | 05  |  |

For 5x, it become

| Address      | 1     | 2   | 3     | 4   | 5     | 6   |  |
|--------------|-------|-----|-------|-----|-------|-----|--|
| Data in word | 0x2   | 0x1 | 0x4   | 0x3 | 0x6   | 0x5 |  |
| Data         | 0x100 | 02  | 0x300 | 04  | 0x500 | 06  |  |

Modbus RTU function code:

| 0x                                                          | 0x01 Read coil                        | 0x05 write single coil       |  |  |  |  |
|-------------------------------------------------------------|---------------------------------------|------------------------------|--|--|--|--|
| 1x                                                          | 0x02 Read discrete input              | N/A for write operation      |  |  |  |  |
| 3x                                                          | 0x04 Read input register              | N/A for write operation      |  |  |  |  |
| 4x                                                          | 0x03 Read holding register            | 0x10 write multiple register |  |  |  |  |
| 5x                                                          | 0x03 Read holding register            | 0x10 write multiple register |  |  |  |  |
| (note:                                                      | reverse word order in double word for | rmat)                        |  |  |  |  |
| 3xbit i                                                     | s equivalent to 3x                    |                              |  |  |  |  |
| 4xbit i                                                     | s equivalent to 4x                    |                              |  |  |  |  |
| бx                                                          | 0x03 Read holding register            | 0x06 write single register   |  |  |  |  |
| (note: use 6x device is limited to device of one word only) |                                       |                              |  |  |  |  |

## Wiring diagram:

Ethernet (to switch, hub or router):

| MT80<br>RJ45 | 00 Ethernet | Wire color   | _ | Etherr<br>RJ45 | net Hub or Switch |                |
|--------------|-------------|--------------|---|----------------|-------------------|----------------|
| 1            | TX+         | White/Orange |   | 1              | RX+               |                |
| 2            | TX-         | Orange       |   | 2              | RX-               |                |
| 3            | RX+         | White/Green  |   | 3              | TX+               | RJ45 connector |
| 4            | BD4+        | Blue         |   | 4              | BD4+              |                |
| 5            | BD4-        | White/Blue   |   | 5              | BD4-              |                |
| 6            | RX-         | Green        |   | 6              | TX-               |                |
| 7            | BD3+        | White/Brown  |   | 7              | BD3+              |                |
| 8            | BD3-        | Brown        |   | 8              | BD3-              |                |

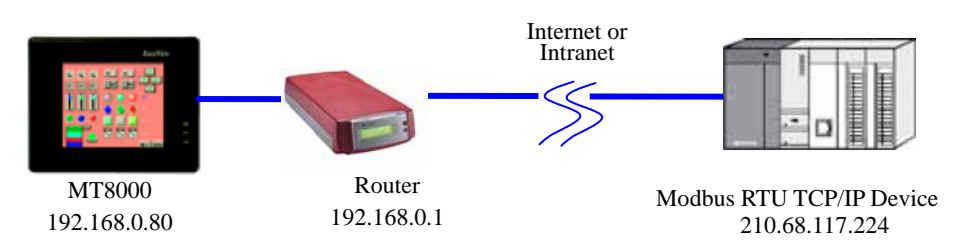

#### Ethernet: Direct connect (crossover cable)

| MT80<br>RJ45 | 00 Ethernet | Wire color   | _ | Modbu<br>RJ45 | IS TCP Device |
|--------------|-------------|--------------|---|---------------|---------------|
| 1            | TX+         | White/Orange |   | 3             | RX+           |
| 2            | TX-         | Orange       |   | 6             | RX-           |
| 3            | RX+         | White/Green  |   | 1             | TX+           |
| 4            | BD4+        | Blue         |   | 4             | BD4+          |
| 5            | BD4-        | White/Blue   |   | 5             | BD4-          |
| 6            | RX-         | Green        |   | 2             | TX-           |
| 7            | BD3+        | White/Brown  |   | 7             | BD3+          |
| 8            | BD3-        | Brown        |   | 8             | BD3-          |

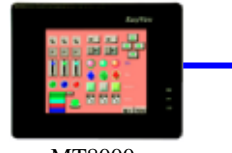

MT8000 192.168.0.80

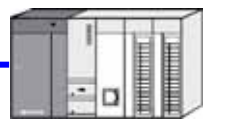

Modbus RTU TCP/IP Device 192.168.0.154

### **PLC Setting:**

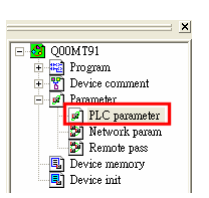

- 1. Click "PLC parameter"
- 2. Click "I/O assignment"
- 3. Select "Intelli." At slot 1.
- 4. Click "Switch setting"

| (III) | Paran<br>are li     | eter<br>PLC system   PLC           | file | IPLC BAS   Dev      | ke i Pi  | ogram   Bo  | a B  | e lisec | Г   | /D assignment    |
|-------|---------------------|------------------------------------|------|---------------------|----------|-------------|------|---------|-----|------------------|
| 1/0   | Assigne             | vent(")                            |      |                     |          |             |      |         | -   |                  |
|       | SI                  | st Type                            |      | Model nam           | ė        | Points      |      | StatkY  | ٠   |                  |
| 0     | PLC                 | PLC                                | ٠    |                     |          |             | ٠    |         |     | Switch setting   |
| 1     | 0(0-0)              | Inteli.                            | ٠    | QJ71MT91            |          | 32points    |      |         |     |                  |
| 2     | 1(0-1)              |                                    | ٠    |                     |          |             | +    |         |     | Detailed setting |
| 3     | 20-21               |                                    | ٠    |                     |          |             | ٠    |         |     |                  |
| 4     | 3(0-3)              | _                                  | *    |                     |          |             | *    |         |     |                  |
| 5     | 404                 |                                    | ٠    |                     |          |             | *    |         |     |                  |
| 6     | -                   |                                    | *    |                     |          |             | *    |         |     |                  |
| Bao   | e setting           | nis seeing biank v<br>a(")         |      | or cause an error o | o occur  |             |      |         |     | Dava mode        |
|       |                     | Base model name                    | Ρ    | ower model name     | Exten    | sion cable  | 5    | ilots 📍 |     | C Auto           |
| М     | an                  |                                    | Γ    |                     |          |             | 1    | 5 .     |     | Detail           |
| Ext.E | Base1               |                                    | Ľ    |                     |          |             |      | *       |     |                  |
| [xt]  | Lase2               |                                    | 1    |                     |          |             | -    | *       |     | and a set        |
| Ext   | ane3                |                                    | ∔    |                     |          |             |      |         |     | 8 Slot Default   |
| Ext   | Sase4               |                                    | ⊢    |                     |          |             | +-   | *       |     | 12 Skit Default  |
| Cr.   | Settings<br>using n | should be set as a<br>ultiple CPU. | am   | e whening           | port Mul | tiple CPU P | aran | veter   | P   | lead PLC data    |
| ckn   | owledg              | XY assignment                      | M    | Alple CPU settings  | De       | lauk (      | hec  | k 📃     | End | Cancel           |

|     |       | 101 110 11 | d intelligent function | a mod ale |          |          |          |          |
|-----|-------|------------|------------------------|-----------|----------|----------|----------|----------|
|     |       |            |                        |           | Input    | format   | HEX      | -        |
|     | Sibt  | Tupe       | Model name             | Switch 1  | Switch 2 | Switch 3 | Switch 4 | Switch 5 |
| ) P | 1.C   | PLC        |                        |           |          |          |          |          |
| 1 0 | 10-01 | Intelli.   | QJ71MT91               |           |          | COAB     | 0094     |          |
| 2 1 | (8-1) |            |                        |           |          |          |          |          |
| ) 2 | 10-21 |            |                        |           |          |          |          |          |
| 4 3 | 10-31 | -          |                        | -         | _        | _        |          | _        |
| 5 4 | (0-4) |            |                        |           |          |          |          |          |
| 5   |       |            |                        | -         |          | _        | _        |          |
| 4   |       |            |                        |           | _        | _        |          | _        |
| +   |       |            |                        |           |          |          |          |          |
| 2   |       |            |                        |           | _        | _        | _        |          |
| Ť   |       |            |                        |           |          |          |          |          |
| 2   |       |            |                        |           |          |          |          |          |
| 3   |       |            |                        |           |          |          |          |          |
| 4   |       |            |                        |           |          |          |          |          |
| 5   |       |            |                        |           |          |          |          |          |

| Switch No. | Description                     | Initial ∀alue |
|------------|---------------------------------|---------------|
| Switch 1   | Operation mode setting          | 0000н         |
| Switch 2   | Communication condition setting | 0000н         |
| Switch 3   | IP address setting (high order) | С001н         |
| Switch 4   | IP address setting (low order)  | 00FEH         |

Entering the values in hexadecimal makes the setting easy. Change the input format into HEX before entering the values.

C0A8 009A = 192.168.0.154

After setting, write the data to the PLC, and power the PLC OFF, then ON or reset the PLC CPU.

| EC/GPPW/QOOMT9     | 1 - [LD(Read mode)                                                                                                    | MAIN    | 35 Step]     |
|--------------------|----------------------------------------------------------------------------------------------------|---------|--------------|
| Online Diagnostics | Tools Window Help                                                                                                    |         | _            |
|                    | Check program<br>Merge data<br>Check parameter<br>Transfer ROM<br>Delete unused comment<br>Clear all parameters<br>IC memory card | ►<br>13 | 1            |
|                    | Start ladder logic test<br>Set TEL data                                                                                           | •       |              |
|                    | Intelligent function utili                                                                                                    | ty 🕨    | Utility list |
| 0                  | Customize keys                                                                                                    |         | Start        |

In GX Developer, click [Tools]/[Intelligent function utility]/[Start].

| 🖉 Intelligent (             | unction Module utility C:W                                                                                                 | HELSEC 10 P7    | ** 🔳 🗖 🔀     |
|-----------------------------|----------------------------------------------------------------------------------------------------|-----------------|--------------|
| File Online To              | sols Help                                                                                                    |                 |              |
| Intelligent have<br>1. 0000 | ction module parameter setting m<br>No. 2. Package name<br>Module model:<br>Module model:<br>Commodule parameter setting m | odule select    | •            |
| Start I/O<br>No.<br>0000 (  | Module model name<br>U/71MT91                                                                                              | Initial setting | Auto refresh |
| 4.                          | a Auto refresh                                                                                                    | Delete          | Ext          |

Intelligent function module parameter setting module select screen.

Enter "Start I/O No." and select "Module type" and "Module model name".

Click [Initial setting]

| sitial setting                                                                                                    |                                   | 1                                             |
|----------------------------------------------------------------------------------------------------|-----------------------------------|-----------------------------------------------|
| Module information                                                                                                    |                                   | Click [Basic parameter]                       |
| Module model name: QJ71MT91                                                                                                    | Start I/O No.: 0000               |                                               |
| Module type: MODBUS(R) Module                                                                                                    |                                   |                                               |
| Setting item                                                                                                    | Setting value                     |                                               |
| MODBUS is a registered trademark of<br>Schweider Electric SA                                                                                                    |                                   |                                               |
| Basic parameter                                                                                                    | Basic parameter                   |                                               |
| Automatic communication parameter                                                                                                    | Automatic communication parameter |                                               |
| MODBUS(R) device assignment parameter                                                                                                    | MODBUS(R) device assignment       |                                               |
|                                                                                                    |                                   |                                               |
| Make text file En                                                                                                    | d retup Cancel                    | Set Default router IP ad<br>Click [End] setup |
| Make text file En                                                                                                    | d retup Cancel                    | Set Default router IP ac<br>Click [End] setup |
| Make text like En                                                                                                    | d setup Cancel                    | Set Default router IP ac<br>Click [End] setup |
| Make text Re En                                                                                                    | d setup Cancel                    | Set Default router IP ad<br>Click [End] setup |
| Make text file En                                                                                                    | d setup Cancel                    | Set Default router IP ac<br>Click [End] setup |
| Make text file En                                                                                                    | d setup Cancel                    | Set Default router IP ac<br>Click [End] setup |
| Make text file En                                                                                                    | d setup Cancel                    | Set Default router IP ad<br>Click [End] setup |
| Make text file En  Andule information  Module information  Module information  Module model name: QJ71MT51  Module type:: M0DBUS(R) Module  Setting Rem  KeepAlive interval timer value(Unit: 500ms)  KeepAlive interval timer value(Unit: 500ms)  Kee | d retup Cancel                    | Set Default router IP ac<br>Click [End] setup |
| Make text file En  Module information  Module information  Module type: MODBUS(R) Module  Setting Rem  KeepAlive interval time value(Lnit: 500ms)  KeepAlive interval time value(Lnit: 500ms)  KeepAli | d setup Cancel                    | Set Default router IP ad<br>Click [End] setup |
| Make text Re En                                                                                                    | d setup Cancel                    | Set Default router IP ad<br>Click [End] setup |

router IP address.

setup

| le Coller To<br>Monitor<br>Read for<br>Wate to<br>pocco | nols Help<br>And paramete<br>PLC Paci<br>Mod<br>Cfon module parameter | rr setting module selec<br>kage name<br>ODBUS(P() Module<br>kile model name<br>(71MT91<br>rr setting module | v                           |
|---------------------------------------------------------|-----------------------------------------------------------------------|----------------------------------------------------------------------------------------------------|-----------------------------|
| Start I/O<br>No.<br>0000 (                              | Module model n<br>1J71MT91                                            | ame Initial sett                                                                                            | ng Autoretiesh  Unavailsble |
|                                                         |                                                                       |                                                                                                    |                             |

2. End setup

Make text file

### Click [Online]/[Write to PLC]

Cancel